Алтайский государственный педагогический университет Институт физико-математического образования Кафедра технологических дисциплин

## Инструкция по эксплуатации

«Станок школьный универсальный с числовым программным управлением»

Барнаул-2015

## Содержание

| Введение                                                           | 3  |
|--------------------------------------------------------------------|----|
| 1. Техническая характеристика станка:                              | 3  |
| 2. Приводы станка                                                  | .4 |
| 3. Оснастки станка                                                 | .6 |
| 4. Разработка управляющей программы                                | 7  |
| GМ-коды                                                            | 7  |
| Использование программы Inkscape в качестве свободной CAD системы1 | 0  |
| Подготовка управляющей программы в dlCAM1                          | 2  |

#### Введение

На кафедре технологических дисциплин Института физикоматематичкого образования Алтайского государственного университета разработан универсальный школьный станок с числовым программным управлением.

Станок предназначен для изучения основ работы на станках оснащённых системой числового программного управления, а так же для получения изделий в рамках на занятиях по «технологии» в школе и педагогических ВУЗах.

Управление станком осуществляется от персонального компьютера под управлением операционных систем Linux или Windows. Управляющие программы для обработки деталей составляются с использованием стандартных функций программирования. по международному стандарту ISO.

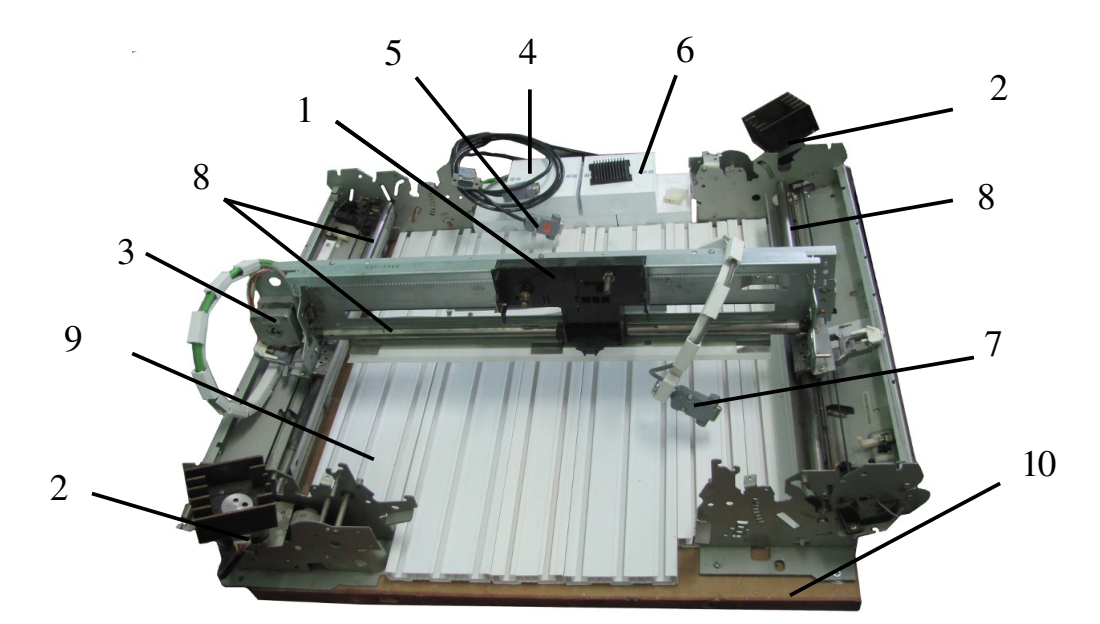

Рис. 1. Общий вид станка: 1 – универсальная площадка для крепления оснастки, 2 – шаговый двигатель оси Х, 3 – шаговый двигатель оси Ү, 4 – драйвера шаговых двигателей, 5 – разъёмы драйверов для подключения к контроллеру, 6 – драйвер нагревательного элемента, 7 – разъём для управления ШД оснастки, 8 – направляющие осей, 9 – стол с Т-образными пазами, 10 – станина.

### 1. Техническая характеристика станка:

| Напряжение питания,В          | 220        |
|-------------------------------|------------|
| Потребляемая мощность, Вт     | 350        |
| Предельные габариты заготовки |            |
| (ширина х длина х высота),мм  | 300x300x20 |
|                               |            |

| Пределы частот вращения инструмента, мин <sup>-1</sup> | 32 000 |
|--------------------------------------------------------|--------|
| Диаметры применяемых инструментов, мм                  | 3,2    |
| Тип системы управления                                 | CNC    |
| Количество одновременно управляемых координат          | 3      |
| Точность перемещений, мм                               | 0,5    |
| Подключаемый порт компьютера                           | USB    |

## 2. Приводы станка

Главное движение – вращение шпинделя гравировальной головки с режущим инструментом, осуществляется двигателем переменного тока, входящей в комплект поставки к станку мини-дрели МЭД-1 МФ.

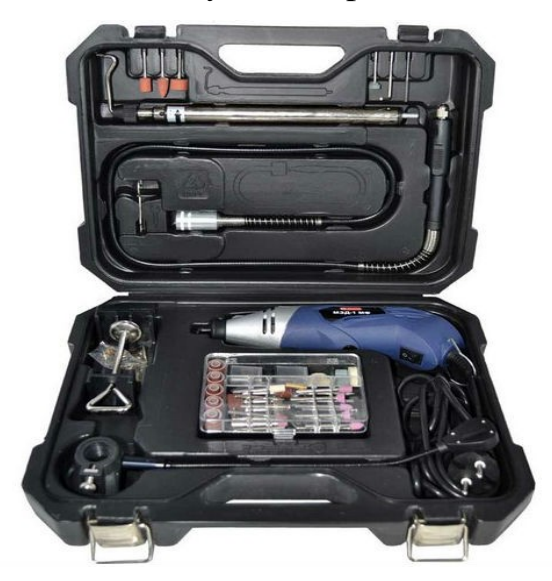

Рис. 2. Комплект поставки мини-дрели МЭД-1 МФ

Данная мини-дрель относится к бытовым изделиям И имеет многофункциональное назначение, которое зависит от применяемой насадки. Дрель может использоваться для сверления, заточки, полировки, шлифовки, различных отрезания, фрезерования и гравировки материалов. Дрель предназначена для эксплуатации в районах умеренного климата, категория размещения 3.1 по ГОСТ 15150- 69, при температуре окружающего воздуха от -15°С до +35°С. В качестве рабочего инструмента используются специальные насадки, входящие в комплект поставки. Режим работы дрели повторнократковременный: 15 мин.- работа, 5 мин.- пауза.

Комплект поставки мини- дрели электрической МЭД-1 МФ:

1.1.Мини- дрель электрическая МЭД-1 МФ-1 шт.

1.2.Гибкий вал-1 шт.

1.3.Фиксатор шпинделя-1 шт.

- 1.4.Струбцина для установки штатива- 1 шт.
- 1.5.Штатив-1 шт.

1.6.Устройство световой подсветки- 1 шт.

1.7. Ограничитель глубины-1 шт.

1.8.Комплект цанг (Ø1,5 мм, Ø2,3 мм, Ø3 мм- 2шт.)- 4 шт.

1.9. Насадка со шлифовальная с алмазным напылением- 5 шт.

1.10.Насадка со шлифовальным камнем- 11 шт.

1.11.Насадка- барабан под круговую шлифовальную шкурку- 2 шт.

1.12.Круговая шлифовальная шкурка- 12 шт.

1.13.Шлифовальная шкурка Ø20 мм- 24 шт.

1.14.Отрезной круг Ø20 мм- 10 шт.

1.15.Полировальный круг- 4 шт.

1.16.Насадка для установки отрезных, полировальных кругов и шлиф. Шкурок-1 шт.

1.17.Насадка- резец- 1 шт.

1.18.Насадка- шарошка- 1 шт.

1.19.Насадка полировальная- 1 шт.

1.20.Насадка- щётка- 1 шт.

1.21.Насадка- кисточка- 1 шт.

1.22.Насадка для сверления отв. под саморез- 1 шт.

1.23.Набор свёрл- 1 шт.

1.24.Шлифовальный брусок- 1 шт.

1.25.Ключ-1 шт.

1.26. Адреса гарантийных мастерских.

1.27. Руководство по эксплуатации.

1.28.Индивидуальная упаковка.

Приводы подач

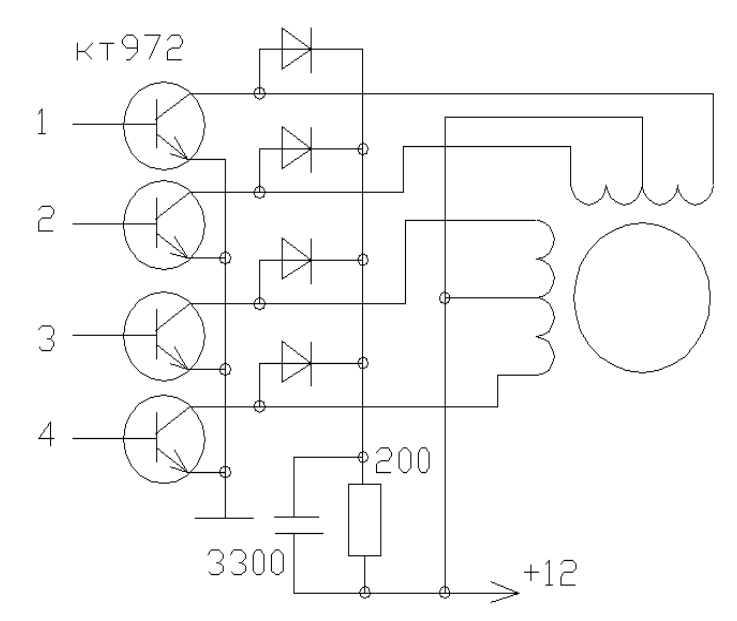

Рис. 3. Схема драйвера униполярного шагового двигателям

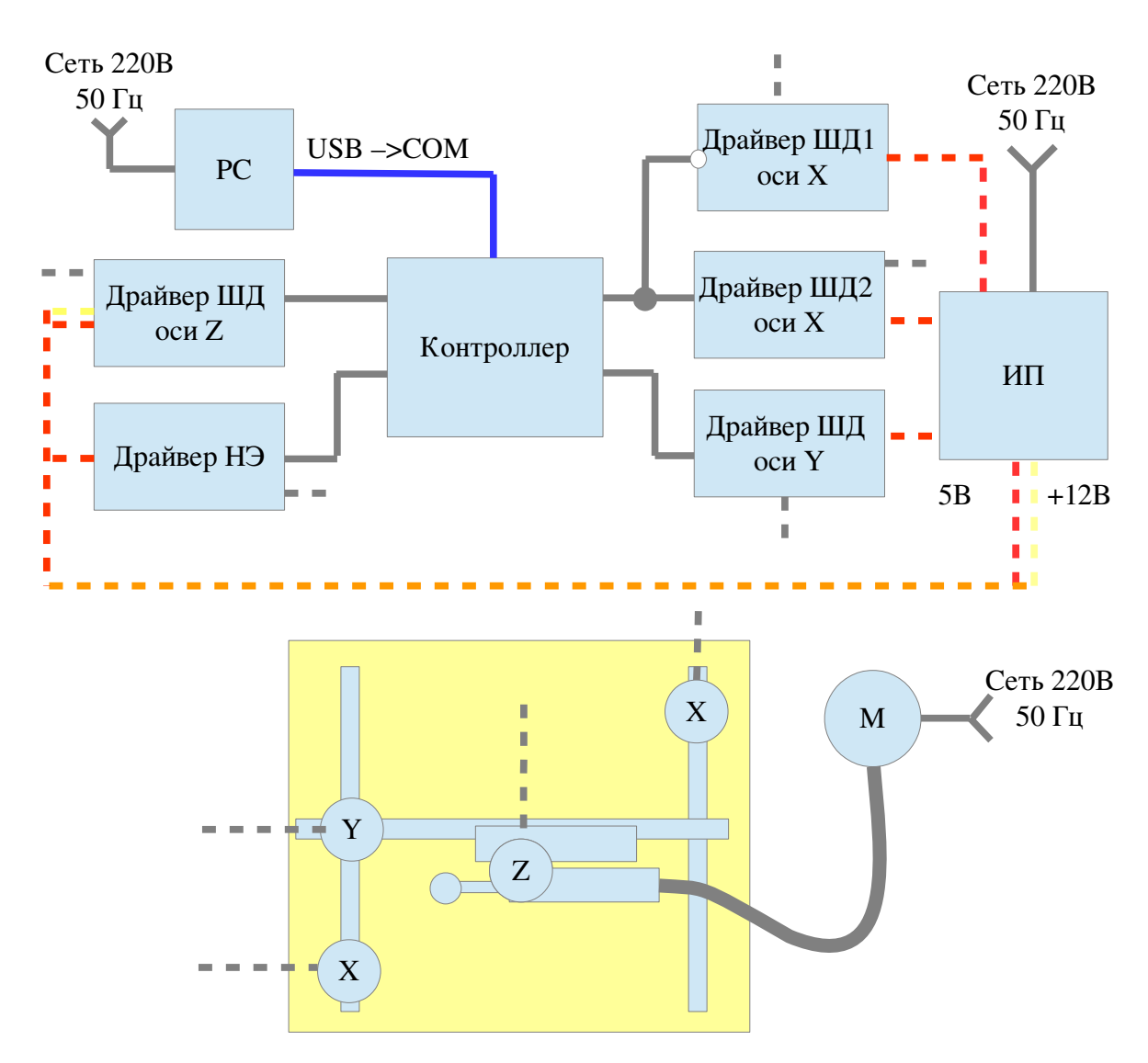

Рис. 4. Схема подключения станка

### 3. Оснастки станка

Универсальный школьный станок в базовом варианте имеет двухкоординатную систему числового управления. При этом, в зону обработки перемещается площадка с универсальным креплением. В зависимости от предложенной работы, к этой площадке может быть закреплена любая оснастка.

Оснастки могут быть следующие:

1. Универсальный подъёмник. Осуществляет подъём инструмента за счёт его

наклона. Тем самым осуществляется перемещение по оси Z. Подъёмник может использоваться для решения разных задач: гравировка, выжигание, рисование и т. д.

2. Рамка накаливания. Используется для резки изделий из пенопласта и экструдированного пенополистирола.

Виды работ осуществляемых с помощью оснасток:

- 1. Гравировка по древесине и древесным плитам.
- 2. Гравировка по стеклу.
- 3. Гравировка по пластику (подбор режимов резания).
- 4. Гравировка по металлу.
- 5. Выжигание по древесине (выжигатель и электронный блок, которым управляют с компьютера).
- 6. Резка пенопласта (электронный блок 5В 30А).
- 7. Рисование(функции плоттера). Плоттер- это устройство для автоматического вычерчивания с большой точностью рисунков, схем, сложных чертежей.

Станок укомплектован гравёром – мини-дрель, типа МЭД-1 МФ.

**мини- дрель электрическая МЭД-1 МФ;** драйвер для управления подъёмника.

## 4. Разработка управляющей программы

## **GМ-коды**

Управляющая программа обработки детали состоит из последовательности кадров. Каждый отдельный кадр должен соответствовать формату (ГОСТ 20999-83. Устройства числового программного управления для металлообрабатывающего оборудования. Кодирование информации управляющих программ):

## [слово ''Номер кадра''] < информационное слово > < информационное слово >

Номер кадра является необязательным и может быть опущен, тогда номер кадра определяется номером строки в тексте.

Слова состоят из буквенных адресов (см. табл. 1), математического знака "+" или "-" (при необходимости) и последовательности цифр.

| Функции программирования |       |                                                                                                    |  |
|--------------------------|-------|----------------------------------------------------------------------------------------------------|--|
|                          | N     | Порядковый номер кадра                                                                                      |  |
|                          | G     | Технологическая (подготовительная) команда задания режим операции (линейная, круговая интерполяция и т. д.) |  |
| Z                        | Х, Ү, | Значение координат                                                                                          |  |
| K                        | I, J, | Координаты центра окружности                                                                                |  |
|                          | F     | Скорость подачи                                                                                             |  |
|                          | S     | Частота вращения шпинделя                                                                                   |  |
|                          | Т     | Выбор инструмента                                                                                           |  |
|                          | М     | Вспомогательная команда                                                                                     |  |
|                          | R     | Радиус дуги окружности                                                                                      |  |
|                          | Р     | Длительность паузы, номер подпрограммы, номер<br>фиксированной точки, параметр команды                      |  |
|                          | Q     | Параметр команды                                                                                            |  |

Комментарии в тексте указываются в круглых скобках.

## Пример кадра управляющей программы:

N100 S1000 M03 (Включение шпинделя с частотой оборотов 1000 об/мин.)

Таблица 2

Кодирование технологических функций (G - функции)

| Код<br>подготовитель<br>ной функции | Наименован<br>ие            | Значение                                                                                                    |
|-------------------------------------|-----------------------------|----------------------------------------------------------------------------------------------------|
| G00                                 | Быстрое<br>позиционирование | Перемещение в запрограммированную<br>точку с максимальной скоростью (например,<br>с наибольшей скоростью подачи).<br>Предварительно запрограммированная<br>скорость перемещения игнорируется, но не<br>отменяется. Перемещение по осям<br>координат могут быть некоординированы. |

| G01 | Линейная<br>интерполяция | Вид управления, при котором<br>обеспечивается постоянное отношение<br>между скоростями по осям координат,<br>пропорциональное отношению между<br>расстояниями, на которые должен<br>переместиться исполнительный орган станка<br>по двум или более осям координат<br>одновременно. При прямоугольной системе<br>координат перемещение происходит по<br>прямой линии. |
|-----|--------------------------|----------------------------------------------------------------------------------------------------|
|-----|--------------------------|----------------------------------------------------------------------------------------------------|

В русском языке есть термин САПР, который подразумевает CAD/CAM/CAE/PDM.

САЕ-системы- это разнообразные программные продукты, позволяющие при помощи расчётных методов (метод конечных элементов, метод конечных разностей, метод конечных объёмов) оценить, как поведёт себя компьютерная модель изделия в реальных условиях эксплуатации. Помогают убедиться в работоспособности изделия, без привлечения больших затрат времени и средств.

САМ (Computer-aided manufacturing)- автоматизированная система, либо модуль автоматизированной системы, предназначенный для подготовки управляющих программ для станков с ЧПУ, ориентированная на использование ЭВМ. Под термином понимаются как сам процесс компьютеризированной подготовки производства, так и программно-вычислительные комплексы, используемые инженерами-технологами.

Для подготовки технологической документации, в том числе и согласно с требованиями ЕСТД (единая система технологической документации), используются системы САРР:

- 2-х осевые лазерные станки,

- 3-х и 5-осевые фрезерные станки с ЧПУ;

- токарные станки,

- обрабатывающие центры (в том числе использующие шесть степеней свободы);

- автоматы продольного точения и токарно-фрезерной обработки;

- ювелирная и объёмная гравировка.

**САD-системы** (computer-aided design) — компьютерная поддержка проектирования, предназначенная для решения конструкторских задач и оформления конструкторской документации (более привычно они именуются системами автоматизированного проектирования — САПР).

Историю развития рынка CAD/CAM/CAE-систем можно достаточно условно разбить на три основных этапа, каждый из которых длился, примерно,

10

по 10 лет.

Современные системы автоматизации инженерных расчётов (или системы инженерного анализа) (САЕ) применяются совместно с САD-системами (зачастую интегрируются в них, в этом случае получаются гибридные CAD/CAE-системы).

САD системы, базирующиеся на трехмерной геометрии, сейчас широко применяются при проектировании широкого спектра изделий. В то же время, инженерный анализ с использованием САЕ-систем необходим при проектировании изделия. Поэтому ключевым моментом для улучшения процесса проектирования является тесная «бесшовная» интеграция САD и САЕ. Возможность тесной интеграции зависит от следующих факторов: масштаба, границ и целей САЕ-анализа; природы и качественных характеристик САD-модели; степени детализации, требуемой для САЕ.

Существуют четыре основных подхода к интеграции CAD и CAE:

- 1) САД- ориентированый;
- 2) САЕ- ориентированный;
- 3) САD/САЕ- ориентированный;
- 4) Использование технологии управления информацией об изделии на протяжении его жизненного цикла (Product Lifecycle Management, PLM).

#### Основными задачами САД/САМ/САЕ – систем являются:

- 1. Выполнение требований целостности проекта, то есть правильная передача основной концепции разрабатываемого изделия через все уровни проектирования.
- 2. Нахождение баланса между простотой проектирования и простотой производства изделия.

Решение указанных задач может быть достигнуто путём предварительного выбора таких характеристик объекта проектирования (ОП), которое обеспечили бы достижение поставленной цели с учётом особенностей реализации этапов проектирования и производства изделия, а также специфики применяемых комплексов программных и аппаратных средств.

# Использование программы Inkscape в качестве свободной CAD системы

**Inkscape** - векторный графический редактор, удобен для создания как художественных, так и технических иллюстраций (вплоть до использования в качестве системы автоматизированного проектирования общего назначения (САПР), чему также способствует легкость обмена чертежами).

Интерфейс векторного графического редактора Inkscape состоит из

управляющих элементов и функций, призванных сделать работу художника простой и удобной. Интерфейс векторного графического редактора **Inkscape** состоит главным образом из рабочего окна, в котором можно создавать и управлять чертежам. В окне расположены управляющие и информационные инструменты, работа с которыми описана на этой странице.

Окно интерфейса Inkscape можно разделить на девять основных областей:

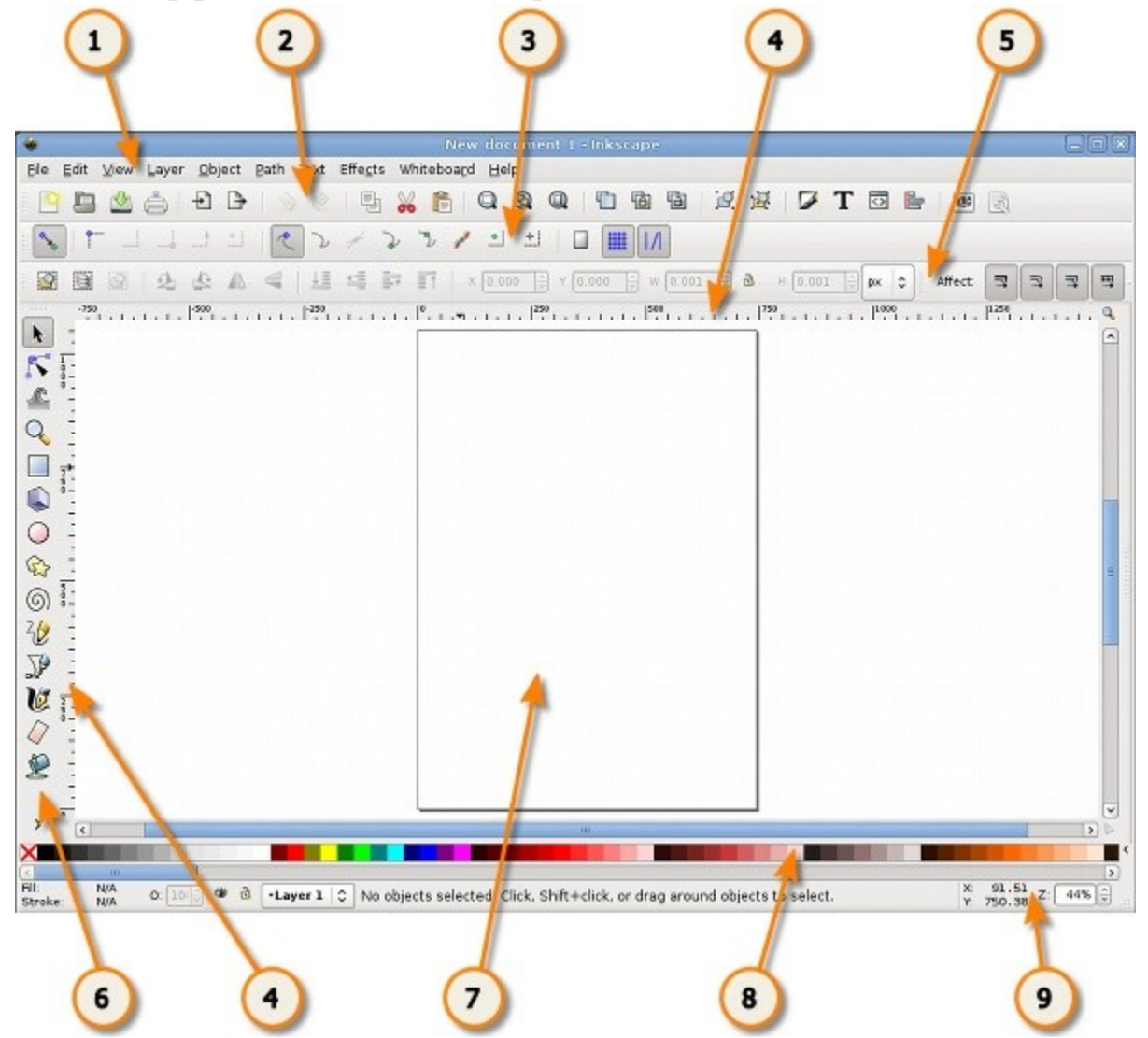

Рис. 5. Интерфейс программы Inkscape

- 1. Главное меню (Главное меню в верхней части окна)
- 2. Панель инструментов
- 2. Контекстная панель управления
- 3. Разметка, линейки, направляющие и сетки
- 4. Панель элементов управления
- 5. Окно инструментов
- 6. Холст
- 7. Палитра

8. Строка состояния.

## Подготовка управляющей программы в dlCAM

Управляющая программа для станка может быть получена в среде dlCAM – Цифровая лаборатория (производство). Для этого необходимо импортировать рисунок, полученный в программе Inkscape, формата svg (меню: Файл – > Импорт svg...). В левом окне программы (рис.) отображаются элементы рисунка – пути (paths), которые представляют собой полилинию из прямых сегментов либо кривых Безье.

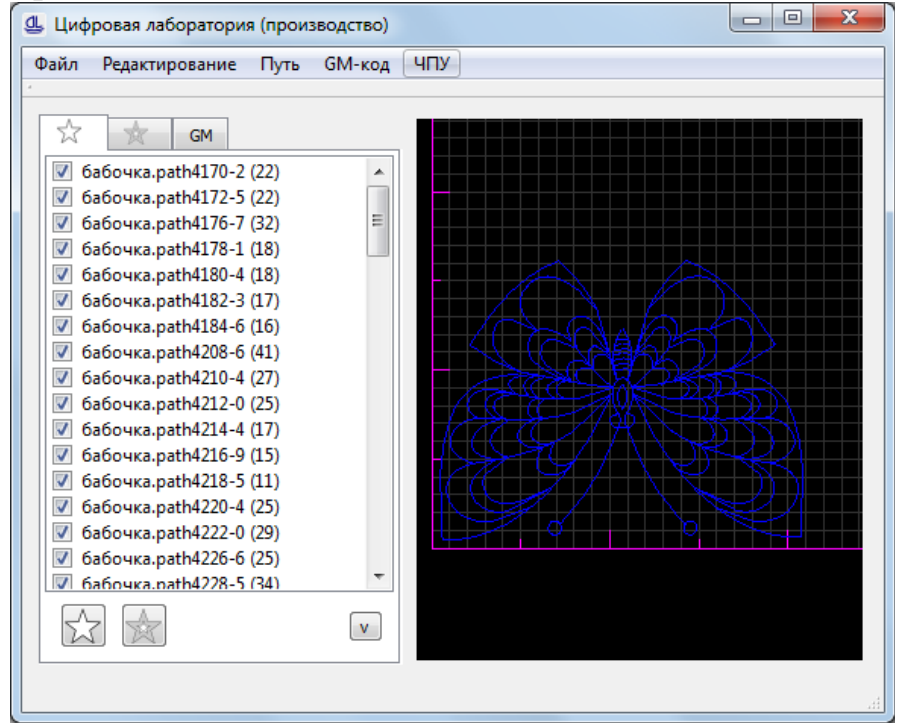

Рис. 6. Интерфейс программы dlCAM с загруженным изображением.

Здесь необходимо отметить галочкой пути, которые будут обработаны инструментом на станке. По умолчанию выделяются все пути. Далее необходимо перейти к следующей вкладке окна (рис).

| ☆ ★                                        | GM |        |        |  |
|--------------------------------------------|----|--------|--------|--|
| Параметры                                  |    |        |        |  |
| F 10,00                                    | *  | s 200  | •      |  |
| Z under                                    |    | Z in   |        |  |
| 20,00                                      | *  | -20,00 | *<br>* |  |
| Fz 10,00                                   | *  |        |        |  |
| Линия<br>Заливка сжатием<br>Создать GM код |    |        |        |  |

Рис. 7. Параметры обработки путей.

Здесь настраивается подача инструмента – F (мм/с), частота оборотов шпинделя инструмента – S (об/мин в случае если в качестве инструмента выбран выжигатель или струна для резки пенопласта, то S показывает мощность нагревателя в интервале от 0-минимум до 254 - максимум). Z under и Z in – интервал поднятия инструмента над поверхностью. Fz – скорость по оси Z.

Далее представлены способы обработки путей это: «Линия» и «Заливка сжатием». Обработка «Линия» осуществляет проход инструмента по контуру. В случае, если необходимо произвести обработку внутри контура (обработка кармана), то программа предусматривает такой вариант. Для этого необходимо выбрать пункт «Заливка сжатием». В настройках заливки параметр «Шаг» указывается в миллиметрах и характеризует разряжённость уменьшенных копий контура (рис.).

| Заливка ожатием | $\sim$ $\sim$ $1$ |  |
|-----------------|-------------------|--|
| Шаг 2,00 🛓      |                   |  |
| Создать GM код  |                   |  |

Рис. 8. Заливка сжатием.

Теперь, при нажатии кнопки «Создать GM код», переходим к последней вкладке, где отображается текст управляющей программы (рис.).

13

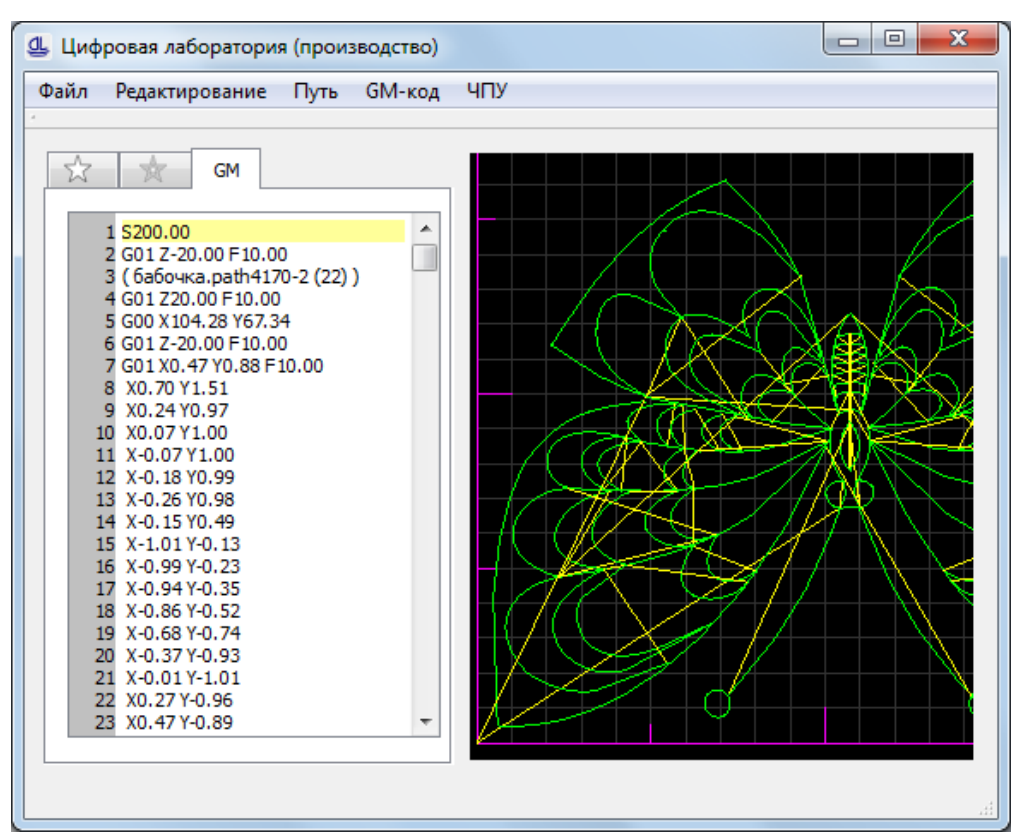

Рис. 9. GM-коды управляющей программы и их отражение.

Справа окно отображает пути, совершаемые инструментов в соответствии с управляющей программой. Здесь жёлтыми линиями отображается быстрый ход инструмента (команда G00) над поверхностью заготовки.

Затем из главного окна «ЧПУ» –> «Запуск» можно осуществить передачу управляющей программы на универсальный станок с ЧПУ.